## Instrukcja składania wniosków, uzupełnień/wyjaśnień lub innych dokumentów do STAROSTWA POWIATOWEGO W TRZEBNICY za pomocą platformy ePUAP

Załatwianie spraw urzędowych przez Internet z wykorzystaniem elektronicznej skrytki podawczej Starostwa Powiatowego w Trzebnicy wymaga posiadania konta z Profilem Zaufanym (szczegółowa instrukcja dotycząca tego jak założyć Profil Zaufany dostępna jest pod adresem: <u>https://www.gov.pl/web/gov/zaloz-profil-zaufany</u>).

Osoby posiadające konto z Profilem Zaufanym, w celu złożenia pisma powinny zalogować się przy wykorzystaniu Profilu Zaufanego. Zalogować się można za pośrednictwem strony:

https://epuap.gov.pl/wps/portal/strefa-klienta/katalog-spraw

- COUDO 2 Szukaj w całym portalu Q - Zaloguj się 🖋 Zarejestruj sie KATALOG SPRAW AKTUALNOŚCI РОМОС Inne podziały spraw 🛛 Pokaż sprawy: 🗹 Dla obywateli 🗹 Dla przedsiębiorców Katalog spraw Znajdź urząd, w którym chcesz załatwić sprawę Q Koronawirus (t)Dostępność Dziecko Sprawy ogólne Narodziny dziecka Pisma do urzedu Kwarantanna Domowa Dostępność podmiotów publicznych Odpis aktu urodzenia dziecka Wpłaty obowiazkowe Zameldowanie dziecka Rodzina 500+ Najczęściej załatwiane sprawy Najczęściej załatwiane sprawy Najczęściej załatwiane sprawy Najczęściej załatwiane sprawy Sprawy ogólne (69) Najczęściej załatwiane sprawy Pisma do urzędu Kwarantanna Wpłaty obowiązkowe Aktywacja/dezaktywacja konta oraz aktualizacja danych na portalu eUrząd Informacja o braku dostępy ości architektonicznej lub informacyjno-komunikacyjnej po.. Dokonanie oceny jakości handlowej artykułów rolno-spożywczych Informacja o pozyskanym sprzęcie przez jednostkę ochrony przeciwpożarow Dokonanie oceny jakości handlowej artykułów rolno-spożywczych w związku z realiz... Informacja o pozyskanym sprzęcie przez jednostkę ochrony przeciwpożarowej Dokonanie wpisu informacii o udzielonei licencii w reiestrze prowadzonym przez Urz... Lista osób, które ukończyły kurs ADR poczatkowy/doskonalacy Dokonanie wpisu informacji o zastawie cywilnym/rejestrowym w rejestrze prowadzon... Nadzór nad działa niami geodety uprawnionego lub przedsiębiorcy w zakresie przestr... Odpowiedź na postanowienie w sprawie wykazu towarów i usług Dokonanie wpisu zmiany Uprawnionego w rejestrze prowadzonym przez Urząd Pate... Edukacja zdrowotna. Deklaracja przystąpienia do programu, akcji, kampanii. Odwołania i zażalenia w trybie postępowania podatkowego Edukacja zdrowotna. Udzielenie informacji w zakresie działań edukacyjnych Opinia sanitarna o warunkach bezpieczeństwa i higieny dla placówki opiekuńczo-wyc.. Pokaż więcej (51)
- 1. Wybierając: Katalog Spraw → Sprawy ogólne → Pismo do urzędu

2. Kolejno wybierając **"Pismo ogólne do podmiotu publicznego"** → Załatw sprawę

| Opłata prolongacyjna za grób/niszę urnową                                                                                                    | Wsparcie imprez lub przedsięwzięć w ramach promo                        | ocji Powiatu Krotoszyńskiego   |
|----------------------------------------------------------------------------------------------------|-------------------------------------------------------------------------|--------------------------------|
| Oświadczenie o stanie kontroli zarządczej                                                                                                    | Wydanie decyzji dotyczącej zmiany terminu zakończ                       | enia badań archeologicznych    |
| Oświadczenie o stanie kontroli zarządczej za poprzedni rok                                                                                                    | Wydanie dowodu pierwszeństwa dla znaku towarow                          | ego, wynalazku, wzoru użytkowe |
| Pismo ogólne do podmiotu publicznego                                                                                                    | Wydanie orzeczenia lub opinii o potrzebie wczesneg                      | o wspomagania rozwoju (WWR)    |
| Pismo ogolne do podmiotu publicznego - stary vzór                                                                                                    | Wydanie wyciągu z rejestru prowadzonego przez Ura                       | ząd Patentowy RP               |
| Ponaglenie związane z niezałatwieniem sprawy w terminie lub przewlekłym prowadz                                                                                                    | Wydawanie i cofanie zezwoleń na prowadzenie place                       | ówek opiekuńczo-wychowawczy    |
| Potwierdzanie udziału członków OSP w szkoleniach i działaniach ratowniczo-gaśnicz                                                                                                    | Wydawanie zaświadczeń, informacji i opinii z obszaru ochrony środowiska |                                |
|                                                                                                    |                                                                         | 1                              |
| Pismo ogólne do podmiotu publicznego                                                                                                    |                                                                         |                                |
| Pismo ogólne przeznaczone jest do tworzenia pism w postaci<br>elektronicznej wnoszonych za pomocą elektronicznej skrzynki podawczej<br>lub doreczanych przez podmidry publiczne za podwierdzeniam doreczenia |                                                                         |                                |

3. Następnie należy zalogować się, sposób logowania zależy od wybranej przez Państwa opcji podczas zakładania Profilu Zaufanego.

#### Wybierz sposób logowania

Bezpieczny i darmowy dostęp do usług publicznych

| Profil Zaufany                                                                                                    | e-dowód                                                                                                    |
|----------------------------------------------------------------------------------------------------|----------------------------------------------------------------------------------------------------|
| Bezpłatne narzędzie, dzięki któremu<br>załatwisz sprawy urzędowe online i<br>podpiszesz dokumenty elektronicznie. | Dowód osobisty z warstwą<br>elektroniczną. Użyj aplikacji mobilnej<br>albo czytnika podłączonego do<br>komputera. |
| mojelD                                                                                                    |                                                                                                    |

4. Aby utworzyć pismo do urzędu, należy w pierwszej kolejności wybrać urząd lub instytucję, do której składasz pismo .

Wpisujemy: **"Starostwo Powiatowe w Trzebnicy"** → zatwierdzamy klikając lewym klawiszem myszy na nazwę wybranego urzędu z listy rozwijanej.

# Pismo ogólne do podmiotu publicznego

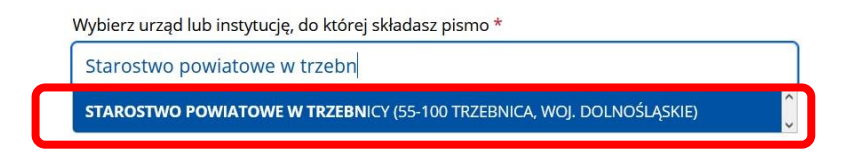

5. Następnie w zależności od rodzaju sprawy należy z listy rozwijanej wybrać **Rodzaj pisma** najbliżej odpowiadający wysyłanemu dokumentowi np. wniosek.

### Rodzaj pisma

Wybierz rodzaj pisma, nadaj mu tytuł i opisz swoją sprawę

| Wybierz rodzaj pisma | ~ |
|----------------------|---|
| Wniosek              |   |
| Podanie              |   |
| Skarga               |   |
| Zażalenie            |   |
| Odwołanie            |   |

6. W kolejnym kroku należy wpisać **Tytułu pisma**. Wpisujemy tytuł, który będzie odnosił się w sposób zwięzły do treści wysyłanego pisma. Następnie należy uzupełnić **Treść pisma** powinny się tu znaleźć najważniejsze informacje dotyczące sprawy.

| Rodzaj pisma *                                                                                                    |   |
|----------------------------------------------------------------------------------------------------|---|
| Wniosek                                                                                                    | ~ |
| Tytuł pisma *                                                                                                    |   |
| Wniosek o wydanie zaświadczenia dot. gospodarki leśnej (do notariusza)                                                    |   |
|                                                                                                    |   |
| Treść pisma *                                                                                                    |   |
| W załączeniu przesyła wniosek o wydanie zaświadczenia dot. działki nr 101<br>obręb, gmina wraz dowodem uiszczenia opłaty. |   |

7. Następnie dodajemy Załączniki (dokumenty, które chcemy przedłożyć do organu np. wniosek, potwierdzenie dokonania opłaty itp.). W przypadku wniosków należy je zeskanować wraz z podpisaną informacją RODO. Załączniki dodajemy w formacie oraz rozmiarze wskazanym na stronie e-PUAP. Po dodaniu załącznika należy uzupełnić **Opis załącznika**. Możliwe jest dodanie wielu załączników poprzez przycisk "Dodaj kolejny załącznik".

#### Załączniki

Możesz dołączyć do pisma załączniki

| Dodaj załącznik |  |
|-----------------|--|
|                 |  |
| Opis załacznika |  |
| Opis załącznika |  |

+ Dodaj kolejny załącznik

- 8. W ostatnim kroku przygotowywania pisma należy sprawdzić poprawność danych kontaktowych. Gdy dane są poprawne, po wypełnieniu formularza w celu jego podpisania należy kliknąć przycisk "Dalej" znajdujący się na dole strony.
- 9. W kolejnym widoku wyświetli się przygotowany dokument elektroniczny Podgląd pisma ogólnego. W sytuacji, gdy jest on prawidłowy należy złożyć podpis klikając przycisk "Przejdź do podpisu" i postępować zgodnie z informacjami podanymi na stronie gov.pl.

# Podgląd pisma ogólnego Dokument elektroniczny Miejsce i data sporządzenia dokumentu 2021-07-16 Dane nadawcy Dane adresata STAROSTWO POWIATOWE W TRZEBNICY (55-100 TRZEBNICA, WOJ. DOLNOŚLĄSKIE) WNIOSEK Wniosek o wydanie zaświadczenia dot. gospodarki leśnej (do notariusza) W załączeniu przesyła wniosek o wydanie zaświadczenia dot. działki nr 101 obręb ....., gmina .... wraz dowodem uiszczenia opłaty. Załączniki: 1. 1.1 OSRiL Wniosek o wydanie zaswiadczenia.docx - Wniosek o wydanie zaświadczenia 2. potwierdzenie dokonania opłaty.pdf - Potwierdzenie dokonania opłaty za wydanie zaświadczenia Dokument nie zawiera podpisu Podpis elektroniczny (i) Uwaga! Jeżeli chcesz podpisać pismo, system przeniesie cię na pz.gov.pl. Tam podpiszesz pismo. 🔶 Wróć do edycji danych PRZEJDŹ DO PODPISU WYŚLIJ BEZ PODPISU

10. Wnioskodawca po wysłaniu pisma otrzyma na skrzynkę e-mail urzędowe potwierdzenie dostarczenia pisma.